# troks Cloud-Based Property Management

Traksis Lite is a simple interface for reporting, logging and actioning maintenance and other requests from staff and clients. Requests can be logged using either a web browser or through a mobile device using Traksis OnSite.

Requests can be logged against a Site and Sub-Site, e.g. First Floor — Male Toilets, and as well as a written description single or multiple files can be attached.

Users receive an automated acknowledgement if required.

| troksis                     |                                                      |                                                                                              |                             | Help Live Site Version: 1.0.3.362 03/05/2019                                          |
|-----------------------------|------------------------------------------------------|----------------------------------------------------------------------------------------------|-----------------------------|---------------------------------------------------------------------------------------|
| d GINSIS don't los          | e track                                              |                                                                                              | Welcome Rob Live Rep        | port Only: Bostall House/South/Demonstration Client [ Change Password ]   [ Log Off ] |
| Queued Jobs Site Doo        | uments Property Documents Site Equipment             | t Emergency Contact Details                                                                  |                             |                                                                                       |
|                             |                                                      |                                                                                              |                             |                                                                                       |
| <b>Report an Iss</b>        | ue                                                   |                                                                                              |                             |                                                                                       |
| Enter the details of the is | sue, fault or question and the location below in the | box next to 'Enter the details'                                                              |                             |                                                                                       |
| If required, attach any re  | evant picture, documents or other files using 'Add   | Attachment(s)'. Multiple files can be added at a time. Files added by mistake can be deleted |                             |                                                                                       |
| When complete click on '    | Submit Report'. You will receive an email advising w | what action has been taken                                                                   |                             |                                                                                       |
|                             | Select                                               |                                                                                              |                             |                                                                                       |
|                             | + External                                           |                                                                                              |                             |                                                                                       |
|                             | = First Floor                                        |                                                                                              |                             |                                                                                       |
|                             | Offices                                              |                                                                                              |                             |                                                                                       |
| Job Location                | Server Room<br>Meeting Room 1                        |                                                                                              |                             |                                                                                       |
|                             | Meeting Room 2                                       |                                                                                              |                             |                                                                                       |
|                             | Female WC                                            |                                                                                              |                             |                                                                                       |
|                             | + Ground Floor                                       |                                                                                              |                             |                                                                                       |
| Date/Time Required          |                                                      |                                                                                              |                             |                                                                                       |
| Enter the details           | Enter the details of the issue, fault or questio     | on and the location here                                                                     |                             |                                                                                       |
| or question and             |                                                      |                                                                                              |                             |                                                                                       |
| the location here           |                                                      |                                                                                              |                             |                                                                                       |
|                             | + Add Attachment(s) Acceptable Use Policy            |                                                                                              |                             |                                                                                       |
|                             | Document                                             | T Commands                                                                                   |                             |                                                                                       |
|                             | No records to display.                               |                                                                                              |                             |                                                                                       |
| Attached Files              |                                                      |                                                                                              |                             |                                                                                       |
|                             |                                                      |                                                                                              |                             |                                                                                       |
|                             |                                                      |                                                                                              |                             |                                                                                       |
|                             | <b>\$3</b>  4 4 20 ▼ > >                             |                                                                                              | Displaying items 0 - 0 of 0 |                                                                                       |
|                             |                                                      |                                                                                              |                             |                                                                                       |
|                             | Submit Report                                        |                                                                                              |                             |                                                                                       |

When a request has been submitted it appears on the administrator's view of Queued Job Requests as an Open Request.

Each request is given a unique reference number for the Site to which it relates and the date and time it was logged is recorded and displayed.

The administrator can now review the request, reply to the user who raised it, add notes, reject the request and complete the request. All of these actions are recorded against the request for future reporting and analysis.

| t                                           | Help Live Site Version: 1.0.3.362 03/05/2019 |                    |                  |                        |                   |              |                     |                  |                                |         |          |        |                      |                        |
|---------------------------------------------|----------------------------------------------|--------------------|------------------|------------------------|-------------------|--------------|---------------------|------------------|--------------------------------|---------|----------|--------|----------------------|------------------------|
|                                             |                                              | on flose track     |                  |                        |                   |              |                     |                  |                                | Welcome | Rob Live | e Admi | n: [ Change Password | ]   [ <u>Log Off</u> ] |
| Qu                                          | eued Jobs                                    |                    |                  |                        |                   |              |                     |                  |                                |         |          |        |                      |                        |
|                                             |                                              |                    |                  |                        |                   |              |                     |                  |                                |         |          |        |                      |                        |
| Queued Job Requests         Report an Issue |                                              |                    |                  |                        |                   |              |                     |                  |                                |         |          |        |                      |                        |
|                                             | Hide Search                                  | Fields             |                  |                        |                   |              |                     |                  |                                |         |          |        |                      |                        |
|                                             | Group Tra                                    | ksis Group         | Date Logged From |                        | 8                 |              |                     |                  |                                |         |          |        |                      |                        |
|                                             | Client Der                                   | monstration Client | Date Logged to   |                        | 3                 |              |                     |                  |                                |         |          |        |                      |                        |
|                                             | Region AL                                    | L 🔻                | Action Type      | ALL                    | -                 |              |                     |                  |                                |         |          |        |                      |                        |
|                                             | Site Name                                    |                    | Action Status    | ALL                    | -                 |              |                     |                  |                                |         |          |        |                      |                        |
|                                             | Reference                                    |                    |                  |                        |                   |              |                     |                  |                                |         |          |        |                      |                        |
|                                             | Search                                       | et Export to Excel |                  |                        |                   |              |                     |                  |                                |         |          |        |                      |                        |
|                                             | Open Requests                                | Actioned Requests  |                  |                        |                   |              |                     |                  |                                |         |          |        |                      |                        |
|                                             | Reference T                                  | Logged Date Time   | T Site T         | Job Location           | Raised By         | Job Type 🛛 🔻 | Job Instructions    | Date Required By | Attached Files                 |         |          |        |                      |                        |
|                                             | 72                                           | 07/08/2019 18:47   | Bostall House    | Ground Floor - Show    | Rob Live Surveyor | Surveyor     | DAN000233 - Please  | 07/08/2019 18:47 | 07082019 0646<br>07082019 0646 | Reject  | Reply    | Notes  | Complete             | ^                      |
|                                             | 71                                           | 07/08/2019 18:43   | Bostall House    | Ground Floor - Show    | Rob Live Surveyor | Issue Report | Shower dripping.    |                  |                                | Reject  | Reply    | Notes  | Complete             |                        |
|                                             | 70                                           | 07/08/2019 18:12   | Bostall House    |                        | Rob Live Surveyor | Surveyor     | DAN000157 - Need to | 11/01/2019 16:52 | <u>11012019 0452</u>           | Reject  | Reply    | Notes  | Complete             |                        |
|                                             | 69                                           | 07/08/2019 17:53   | Bostall House    |                        | Rob Live Surveyor | Surveyor     | DAN000233 - Propert | 07/08/2019 17:49 | 07082019 0549                  | Reject  | Reply    | Notes  | Complete             |                        |
|                                             | 68                                           | 30/07/2019 14:07   | Bostall House    | First Floor - Femal    | Rob Live Head O   | Issue Report | Hot tap 20C needs u |                  | <u>30072019 0207</u>           | Reject  | Reply    | Notes  | Complete             |                        |
|                                             | 66                                           | 20/05/2019 17:20   | Bostall House    | Ground Floor - Male WC | Rob Live Head O   | Issue Report | Leak in toilet need |                  | 20052019 0520                  | Reject  | Reply    | Notes  | Complete             |                        |
|                                             | 2                                            | 16/05/2019 13:10   | Monroe House     |                        | Sam Shackleton    | Issue Report | Striplight out      |                  | <u>16052019 0110</u>           | Reject  | Reply    | Notes  | Complete             |                        |
|                                             | 65                                           | 16/05/2019 13:07   | Bostall House    | Ground Floor - Male WC | Sam Shackleton    | Issue Report | Toilet out of use   |                  |                                | Reject  | Reply    | Notes  | Complete             |                        |
|                                             | 64                                           | 16/05/2019 12:37   | Bostall House    | First Floor - Serve    | Sam Shackleton    | Issue Report | Striplight out      |                  | <u>16052019 1237</u>           | Reject  | Reply    | Notes  | Complete             |                        |
|                                             | 63                                           | 25/04/2019 10:11   | Bostall House    | First Floor - Meeti    | Sam Shackleton    | Issue Report | Leak in ceiling     |                  |                                | Reject  | Reply    | Notes  | Complete             |                        |
|                                             |                                              |                    |                  |                        |                   |              |                     |                  |                                |         |          |        |                      |                        |

Head Office: Traksis Limited, 6 Fairhaven, Wychwood Park, Crewe, Cheshire, CW2 5GG <sup>© Traksis Limited December 2019</sup> Traksis Limited • Registered in England No. 07424401 • Registered Office: Bank Chambers, 3 Churchyardside, Nantwich, Cheshire, CW5 5DE

## **Cloud-Based Property Management**

#### **Reply and Notes**

An administrator can send a reply, or multiple replies, to the user who raised the request to request further information, advise them what action is going to be, or has been, taken etc. Replies are notified to the requester via email and are saved against the request. The administrator can also add notes against the request that are not sent as replies. For both replies and notes files can also be attached as required.

| to  | Toksis       |                   |               |                        |                    |                |                      |                             |   |                      |             |          |                      |                          |
|-----|--------------|-------------------|---------------|------------------------|--------------------|----------------|----------------------|-----------------------------|---|----------------------|-------------|----------|----------------------|--------------------------|
|     |              | ion't lose frack  |               |                        |                    |                |                      |                             |   |                      | Welcome Rob | Live Adn | in: [ <u>Chang</u> e | Password ]   [ Log Off ] |
| Que | Jed Jobs     |                   |               |                        |                    |                |                      |                             |   |                      |             |          |                      |                          |
|     |              |                   |               |                        |                    |                |                      |                             |   |                      |             |          |                      |                          |
| Qu  | eued Jol     | b Requests        | Report an I   | ssue                   |                    |                |                      |                             |   |                      |             |          |                      |                          |
|     |              |                   |               |                        |                    |                |                      |                             |   |                      |             |          |                      |                          |
|     | Show Searc   | h Field           |               |                        |                    |                |                      |                             |   |                      |             |          |                      |                          |
|     | on Poqueste  | Actioned Requests |               |                        |                    |                |                      |                             |   |                      |             |          |                      |                          |
|     | ven Requests | Actioned Requests | <b>T</b> 011  | Net to attack and the  | -                  |                |                      |                             |   | the lot of the       |             |          |                      |                          |
| 1   | (eference )  | Logged Date Time  | 1 Site 1      | Job Location T         | Reply              |                |                      | ×                           |   | 07082019_0646        |             |          |                      |                          |
| 1   | 72           | 07/08/2019 18:47  | Bostall House | Ground Floor - Show    | Enter Message      |                |                      |                             |   | 07082019 0646        | Reject Repl | Notes    | Complete             |                          |
|     | 71           | 07/08/2019 18:43  | Bostall House | Ground Floor - Show    |                    |                |                      |                             |   |                      | Reject Repl | Notes    | Complete             |                          |
| 2   | 70           | 07/08/2019 18:12  | Bostall House |                        |                    |                |                      |                             |   | <u>11012019_0452</u> | Reject Repl | Notes    | Complete             |                          |
| 0   | 59           | 07/08/2019 17:53  | Bostall House |                        |                    |                |                      |                             |   | <u>07082019_0549</u> | Reject Repl | Notes    | Complete             |                          |
| 6   | 58           | 30/07/2019 14:07  | Bostall House | First Floor - Femal    | Documents          |                |                      |                             |   | <u>30072019_0207</u> | Reject Repl | Notes    | Complete             |                          |
| 6   | 56           | 20/05/2019 17:20  | Bostall House | Ground Floor - Male WO |                    |                |                      |                             |   | <u>20052019_0520</u> | Reject Repl | Notes    | Complete             |                          |
| 2   | 2            | 16/05/2019 13:10  | Monroe House  |                        | + Add new Docu     | Iment Acceptab | le Use Policy        |                             |   | <u>16052019_0110</u> | Reject Repl | Notes    | Complete             |                          |
| 6   | 55           | 16/05/2019 13:07  | Bostall House | Ground Floor - Male WC | Document           |                | Commands             |                             |   |                      | Reject Repl | Notes    | Complete             |                          |
| 0   | 54           | 16/05/2019 12:37  | Bostall House | First Floor - Serve    | No records to disp | lay.           |                      |                             |   | <u>16052019_1237</u> | Reject Repl | Notes    | Complete             |                          |
| 6   | 53           | 25/04/2019 10:11  | Bostall House | First Floor - Meeti    |                    |                |                      |                             |   |                      | Reject Repl | Notes    | Complete             |                          |
| 1   | L            | 25/04/2019 09:56  | Redlands      |                        |                    |                |                      |                             |   | <u>25042019_0956</u> | Reject Repl | Notes    | Complete             |                          |
|     | 56           | 20/02/2019 12:24  | Bostall House | First Floor - Meeti    |                    |                |                      |                             |   | <u>20022019_1224</u> | Reject Repl | Notes    | Complete             |                          |
| 1   | L            | 14/02/2019 14:19  | Monroe House  |                        |                    |                |                      | ~                           |   | <u>14022019 0219</u> | Reject Repl | Notes    | Complete             |                          |
| 1   | 7            | 13/02/2019 15:34  | Newbus Grange | External - Landscaping | £3 H 4 20          | ▼ ▶ ▶          |                      | Displaying items 0 - 0 of 0 |   | <u>13022019_0334</u> | Reject Repl | Notes    | Complete             |                          |
| 1   | 52           | 12/01/2019 12:03  | Bostall House |                        |                    |                | Send & Close         |                             | _ | <u>12012019 1203</u> | Reject Repl | Notes    | Complete             |                          |
| 1   | 51           | 12/01/2019 12:03  | Bostall House |                        |                    |                |                      |                             |   | <u>12012019 1203</u> | Reject Repl | Notes    | Complete             |                          |
|     | 50           | 12/01/2019 11:28  | Bostall House |                        | NOD LIVE SUIVEYOR  | 15500 Report   | LCON HUILLOU III VCm |                             | 2 | <u>12012019_1128</u> | Reject Repl | Notes    | Complete             |                          |
| 4   | 19           | 12/01/2019 11:19  | Bostall House | First Floor - Meeti    | Rob Live Admin     | Issue Report   | Table in meeting ro  |                             |   | <u>12012019 1119</u> | Reject Repl | Notes    | Complete             |                          |
| 4   | 18           | 11/01/2019 16:53  | Bostall House |                        | Rob Live Surveyor  | Issue Report   | Check when last dec  |                             |   | <u>11012019_0453</u> | Reject Repl | Notes    | Complete             |                          |
| 4   | 17           | 11/01/2019 16:53  | Bostall House |                        | Rob Live Surveyor  | Surveyor       | DAN000156 - Check w  | 11/01/2019 16:53            |   | <u>11012019 0453</u> | Reject Repl | Notes    | Complete             |                          |
| Ľ   | छ । व [1     | .]2 <u>20</u> → M |               |                        |                    |                |                      |                             |   |                      |             |          | Displa               | ying itéms 1 - 20 of 36  |

#### **Actioned Requests**

Once a request has been actioned, i.e. completed or rejected, it is moved to the Actioned Requests tab. An administrator can still send a reply, or multiple replies, to the user who raised the request, or add notes. Replies are notified to the requester via email and are saved against the request. The administrator can also reopen a completed request should the need arise.

| troksis       | Help Live Site Version: 1.0.3.362 03/05/2019 |               |                        |                 |                       |                  |                    |           |                |                                       |               |                                  |  |
|---------------|----------------------------------------------|---------------|------------------------|-----------------|-----------------------|------------------|--------------------|-----------|----------------|---------------------------------------|---------------|----------------------------------|--|
| Our call take | Ion Hose hack                                |               |                        |                 |                       |                  |                    |           | Welcome        | Rob Live Admin: [                     | <u>Change</u> | Password ]   [ Log Off           |  |
| Queued Jobs   |                                              |               |                        |                 |                       |                  |                    |           |                |                                       |               |                                  |  |
| Queued Jol    | Show Search Field                            |               |                        |                 |                       |                  |                    |           |                |                                       |               |                                  |  |
|               |                                              |               |                        |                 |                       |                  |                    |           |                |                                       |               |                                  |  |
| Open Requests | Actioned Requests                            |               |                        |                 |                       |                  |                    |           |                |                                       |               |                                  |  |
| Reference T   | Logged Date Time                             | T Site T      | Job Location           | Raised By       | Job Instructions      | Date Required By | Actioned Date Time | Action T  | Action Status  | Attached Files                        |               |                                  |  |
| 67 📫          | 29/06/2019 12:35                             | Bostall House | External - Yard Areas  | Rob Live Admin  | Need to obtain guot   |                  | 29/06/2019 12:38   | Completed | Reopen Request | Yard.ipq                              | Reply         | Notes                            |  |
| 62 📫          | 25/04/2019 10:10                             | Bostall House | First Floor - Offices  | Sam Shackleton  | Striplight out in m   |                  | 25/04/2019 10:17   | Completed | Reopen Request |                                       | Reply         | Notes                            |  |
| 61 💼          | 09/04/2019 09:51                             | Bostall House | First Floor - Male WC  | Sam Shackleton  | Leaking waste from    |                  | 25/04/2019 09:41   | Completed | Reopen Request |                                       | Reply         | Notes                            |  |
| 59 👛          | 27/02/2019 11:54                             | Bostall House | First Floor - Offices  | Sam Shackleton  | Striplight out in s   |                  | 25/04/2019 09:54   | Completed | Reopen Request |                                       | Reply         | Notes                            |  |
| 58 📫          | 21/02/2019 14:29                             | Bostall House | First Floor - Meeti    | Sam Shackleton  | Light out in meetin   |                  | 25/04/2019 09:38   | Completed | Reopen Request |                                       | Reply         | Notes                            |  |
| 45 📫          | 09/01/2019 12:52                             | Bostall House | First Floor - Meeti    | Rob Live Admin  | Light faulty          |                  | 25/04/2019 09:53   | Completed | Reopen Request | <u>09012019_125</u>                   | Reply         | Notes                            |  |
| 43 📫          | 09/01/2019 11:18                             | Bostall House | Ground Floor - Offices | Rob Live Site H | Teebay lights out a   |                  | 09/01/2019 11:38   | Completed | Reopen Request | Electricity Meter<br>factory-lighting | Reply         | Notes                            |  |
| 39 💼          | 29/11/2018 12:39                             | Bostall House | First Floor - Meeti    | Rob Live Queued | Broken light fitting. |                  | 09/01/2019 12:09   | Rejected  | Reopen Request | <u>29112018_123</u>                   | Reply         | Notes                            |  |
| 37 👛          | 28/11/2018 13:50                             | Bostall House | First Floor - Male WC  | Rob Live Queued | Toilet leaking        |                  | 28/11/2018 14:38   | Completed | Reopen Request | <u>28112018 015</u>                   | Reply         | Notes                            |  |
| 35 📫          | 28/11/2018 10:46                             | Bostall House | First Floor - Offices  | Rob Live Queued | Projector faulty      |                  | 09/01/2019 12:15   | Rejected  | Reopen Request | <u>28112018_104</u>                   | Reply         | Notes                            |  |
| 34 📫          | 28/11/2018 09:10                             | Bostall House |                        | Rob Live Queued | Broken window needs   | 28/11/2018 09:   | 28/11/2018 10:05   | Completed | Reopen Request | Office 01.ipg<br>Office 02.ipg        | Reply         | Notes                            |  |
| 5 📫           | 24/11/2018 17:47                             | Ducks Halt    | External - Yard Areas  | Bostall House M | Car park needs to b   |                  | 28/11/2018 10:23   | Rejected  | Reopen Request |                                       | Reply         | Notes                            |  |
| 29 👛          | 24/11/2018 13:15                             | Bostall House | Ground Floor - Offices | Bostall House M | Please arrange for    |                  | 30/11/2018 15:53   | Completed | Reopen Request |                                       | Reply         | Notes                            |  |
| 20 📫          | 17/11/2018 17:24                             | Bostall House | Ground Floor - All     | Rob Live Site H | Service smoke detec   |                  | 17/11/2018 17:26   | Completed | Reopen Request | Ceiling Tiles.ipg                     | Reply         | Notes                            |  |
| 6 💼           | 08/11/2018 12:00                             | Newbus Grange | External - Car Park    | Rob Live Head   | Pot holes need fixing |                  | 30/11/2018 15:52   | Completed | Reopen Request | <u>08112018 120</u>                   | Reply         | Notes                            |  |
| 4 📫           | 25/10/2018 11:37                             | Newbus Grange | First Floor - All A    | Rob Live Head   | Need guote for ligh   |                  | 25/10/2018 12:06   | Rejected  | Reopen Request | <u>25102018_113</u>                   | Reply         | Notes                            |  |
| 2 👛           | 09/10/2018 15:54                             | Newbus Grange | External - Car Park    | Rob Live Admin  | Car park in need of   |                  | 09/10/2018 18:25   | Completed | Reopen Request | 09102018 035                          | Reply         | Notes                            |  |
| 1 📫           | 09/10/2018 15:53                             | Newbus Grange | First Floor - Engin    | Rob Live Admin  | Need additional 13A   |                  | 31/10/2018 09:42   | Rejected  | Reopen Request |                                       | Reply         | Notes                            |  |
| 16 👛          | 13/06/2018 17:27                             | Bostall House |                        | Bostall House M | Cupboard door hinge   |                  | 13/06/2018 17:28   | Rejected  | Reopen Request |                                       | Reply         | Notes                            |  |
| fg H + 1      | 2 20 • H                                     | Bestall House |                        | Dan Cuninnar    | Maad ta amanaa a k    |                  | 20/11/2010 15:50   |           |                |                                       | Displayi      | Motors<br>ing items 1 - 20 of 31 |  |

Head Office: Traksis Limited, 6 Fairhaven, Wychwood Park, Crewe, Cheshire, CW2 5GG

© Traksis Limited December 2019

Traksis Limited • Registered in England No. 07424401 • Registered Office: Bank Chambers, 3 Churchyardside, Nantwich, Cheshire, CW5 5DE

## **Cloud-Based Property Management**

#### **Reject and Reopen**

An administrator also has the option to reject the request. This might be where the request is raised in error, is for something that can be handled locally or is rejected for some other reason. The rejection is notified to the user who raised the request via email and is stored against the request.

Rejected requests can, as for completed requests, be reopened. The reason for reopening is stored against the request.

| troks      | <b>c</b>                 |                                 |                       |                                       |              |                             |          |                | Help Live Site      |                   | 03/05/2019         |
|------------|--------------------------|---------------------------------|-----------------------|---------------------------------------|--------------|-----------------------------|----------|----------------|---------------------|-------------------|--------------------|
| Gento      | don't lose frack         |                                 |                       |                                       |              |                             |          | Welcome R      | ob Live Admin: [    | Change Password ] | [ <u>Log Off</u> ] |
| Home Main  | tenance VQueued Jobs     | Audit Log Reporting             | Quotations Job Recor  | mmendations                           |              |                             |          |                |                     |                   |                    |
|            |                          |                                 |                       |                                       |              |                             |          |                |                     |                   |                    |
| Queued 2   | lob Requests             | Report an                       | Issue                 |                                       |              |                             |          |                |                     |                   |                    |
| Hide Sea   | rch Fields               |                                 |                       |                                       |              |                             |          |                |                     |                   |                    |
| Group      | Traksis Group            | Date Logged Fro                 | m                     | 8                                     |              |                             |          |                |                     |                   |                    |
| Client     | Demonstration Client     | Date Logged to                  |                       | 8                                     |              |                             |          |                |                     |                   |                    |
| Region     | ALL                      | <ul> <li>Action Type</li> </ul> | ALL                   | Job Reopen Reason                     |              | ×                           |          |                |                     |                   |                    |
| Site Name  |                          | Action Status                   | Rejected              | Enter Job Reopen Reason               |              |                             |          |                |                     |                   |                    |
| Reference  | Proved Connect to Social |                                 |                       | 1                                     |              |                             |          |                |                     |                   |                    |
|            | Export to Excel          |                                 |                       |                                       |              |                             |          |                |                     |                   |                    |
| Open Reque | sts Actioned Requests    |                                 |                       |                                       |              |                             |          |                |                     |                   |                    |
| Reference  | T Logged Date Time       | T Site T                        | Job Location T R      | Documents                             |              |                             | Action T | Action Status  | Attached Files      |                   |                    |
| 60 🖆       |                          |                                 |                       | Re Contraction Contraction            |              |                             | Rejected | Reopen Request |                     | Reply Notes       |                    |
| 53 📩       | 12/01/2019 13:12         | Bostall House                   | R                     | ( + Add new Document ) Acceptable Use | Policy       |                             | Rejected | Reopen Request |                     | Reply Notes       |                    |
| 41 💼       | 29/11/2018 13:40         | Bostall House                   | First Floor - Male WC | Document                              | T Commands   |                             | Rejected | Reopen Request | <u>29112018_014</u> | Reply Notes       |                    |
| 9 💼        | 15/07/2018 13:20         | Cedar Vale                      | c                     | No records to display.                |              | ^                           | Rejected | Reopen Request |                     | Reply Notes       |                    |
| 18 👛       | 15/06/2018 16:52         | Bostall House                   | e                     | sc                                    |              |                             | Rejected | Reopen Request |                     | Reply Notes       |                    |
| 7 📩        | 13/07/2016 10:04         | Ellen Mhor                      | C                     |                                       |              |                             | Rejected | Reopen Request |                     | Reply Notes       |                    |
| 3 💼        | 06/06/2016 10:06         | Ellen Mhor                      | C                     | 2.                                    |              |                             | Rejected | Reopen Request |                     | Reply Notes       |                    |
|            |                          |                                 |                       |                                       |              | ~                           |          |                |                     |                   |                    |
|            |                          |                                 |                       | <i>\$</i> 3 H ← 20 ▼ → H              |              | Displaying items 0 - 0 of 0 |          |                |                     |                   |                    |
|            |                          |                                 |                       |                                       | Save & Close |                             |          |                |                     |                   |                    |
|            |                          |                                 |                       |                                       |              |                             |          |                |                     |                   |                    |
|            |                          |                                 |                       |                                       |              | h                           |          |                |                     |                   |                    |
|            |                          |                                 |                       |                                       |              |                             |          |                |                     |                   |                    |

#### **Reporting and Exporting**

An administrator can filter open and actioned requests based on a number of criteria, e.g. between two dates, by site, by region or by status. The result of the filtered Search can be exported to an Excel Spread-sheet for further review and analysis.

| • | troksi      | Selen't loso track    |   |                  |                     |                   |
|---|-------------|-----------------------|---|------------------|---------------------|-------------------|
| ( | Queued Jobs | don Flose track       |   |                  |                     |                   |
|   |             |                       |   |                  |                     |                   |
| 0 | Queued J    | ob Requests           |   | Report an Is     | ssue                |                   |
|   | Hide Sea    | rch Fields            |   |                  |                     |                   |
|   | Group       | Traksis Group         |   | Date Logged From |                     | 13                |
|   | Client      | Demonstration Client  |   | Date Logged to   |                     | 8                 |
|   | Region      | ALL                   | - | Action Type      | ALL                 | -                 |
|   | Site Name   |                       |   | Action Status    | ALL                 | -                 |
|   | Reference   |                       |   |                  |                     |                   |
|   | Search      | Reset Export to Excel |   |                  |                     |                   |
| ſ | Open Reques | ts Actioned Requests  |   |                  |                     |                   |
| ŀ | open reques |                       |   |                  | -                   |                   |
|   | Reference   | Logged Date Time      | T | Site <b>Y</b>    | Job Location        | Raised By         |
|   | 72          | 07/08/2019 18:47      |   | Bostall House    | Ground Floor - Show | Rob Live Surveyor |
|   | 71          | 07/08/2019 18:43      |   | Bostall House    | Ground Floor - Show | Rob Live Surveyor |
| 1 | 70          | 07/00/2010 10:12      |   | B                |                     | Park the commen   |

#### **Column Filtering**

Any column on the Open and Actioned Requests tabs that has a filter icon in the title can sort or filter the information displayed on screen. Note that sorting and filtering using a columns filter icon is not reflected in an exported report.

### **Cloud-Based Property Management**

#### Site Documents

Users can be allocated to a single or multiple sites. A user can be set, on a per User basis, to have access to Site Documents, Property Documents and Site Equipment. Once a user has selected a site to report an issue against these options appear in the Toolbar.

| traksis don't lose         | frack                        |                    |                           |                  |                  |              | <u>Help</u> Live Site Version: 1.0.3.362 03/05/2019                                            |
|----------------------------|------------------------------|--------------------|---------------------------|------------------|------------------|--------------|------------------------------------------------------------------------------------------------|
| Quound John Site Docur     | nonte Bronorty Documente     | Site Equipment     | Emorgoney Contact Details |                  | Welcor           | ne ROD LIVE  | Report Only: Bostall House/South/Demonstration Client [ <u>Change Password</u> ]   [ Log Off ] |
| Queucu 5005 Site Docur     | inclus integration becaments | Site Equipment     | Emergency contact betails |                  |                  |              |                                                                                                |
|                            |                              |                    |                           |                  |                  |              |                                                                                                |
| Bostall House              |                              |                    |                           |                  |                  |              |                                                                                                |
| Search                     |                              |                    |                           |                  |                  |              |                                                                                                |
| Document Name              |                              |                    |                           |                  |                  |              |                                                                                                |
| Search Reset               |                              |                    |                           |                  |                  |              |                                                                                                |
|                            |                              |                    |                           |                  |                  |              |                                                                                                |
| Acceptable Use Policy      |                              |                    |                           |                  |                  |              |                                                                                                |
| Document File Name         | T Document Type              | Start / Added Date | e 🔻 End / Review Date 🎙   | Notes            | T Reminder       | T            |                                                                                                |
| PUWER.pdf                  | QHSE                         | 20/02/2018         | 19/02/2019                | H&S Requirements | 07/01/2019       | ^            |                                                                                                |
| Site Drawing 03.pdf        | Site Plans                   | 01/06/2016         | 31/05/2017                |                  |                  |              |                                                                                                |
| Site Drawing 02.pdf        | Site Plans                   | 01/06/2016         | 31/05/2017                |                  |                  |              |                                                                                                |
| Site Drawing 01.pdf        | Site Plans                   | 01/06/2016         | 31/05/2017                |                  |                  |              |                                                                                                |
| Yard.ipg                   | General Site<br>Documents    | 01/06/2015         | 31/05/2020                | Picture of yard  |                  |              |                                                                                                |
| Bostall House.png          | General Site<br>Documents    | 01/06/2015         | 31/12/2018                | Picture of site  |                  |              |                                                                                                |
| Electrical Test Report.pdf | Legal & Compliance           | 13/12/2016         | 12/12/2019                |                  | 03/12/2019       |              |                                                                                                |
| Disabled Toilet 01.jpg     | Legal & Compliance           | 15/06/2018         |                           |                  |                  |              |                                                                                                |
| Aircon Office 01.jpg       | Legal & Compliance           | 28/11/2018         |                           |                  |                  |              |                                                                                                |
| Asbestos Register.pdf      | QHSE                         | 20/02/2019         | 28/02/2019                |                  |                  |              |                                                                                                |
|                            |                              |                    |                           |                  |                  |              |                                                                                                |
|                            |                              |                    |                           |                  |                  |              |                                                                                                |
|                            |                              |                    |                           |                  |                  |              |                                                                                                |
|                            |                              |                    |                           |                  |                  |              |                                                                                                |
|                            |                              |                    |                           |                  |                  |              |                                                                                                |
|                            |                              |                    |                           |                  |                  |              |                                                                                                |
|                            |                              |                    |                           |                  |                  |              |                                                                                                |
|                            |                              |                    |                           |                  |                  | ~            |                                                                                                |
| fr ⊨ (1) 20 v              | ⊢ H                          |                    |                           |                  | Displaying items | 1 - 10 of 10 |                                                                                                |

Site Documents can be used to display a range of relevant documentation, from compliance documents, e.g. permits to work, asbestos reports etc., to site plans, photographs and others. The Site Documents view allows the documents to be viewed or downloaded, as well as displaying information about the document such as document type, dated it was added and an end/review date which colour codes to display when it is approaching or past. Reminders can also be set against a document to give warning when a document is about to expire, e.g. insurance, compliance etc.

#### Site Equipment

Site Equipment displays any equipment added against a site. Each item of equipment added can display its location at the site, install date and warranty end date. Warranty end dates colour code to show when they are approaching or expired. Multiple files can be attached against a piece of equipment so that user manuals, frequently asked questions and other information can be available to users.

| troks              | Hele Live Site Version: 1.0.3.362 03/05/2019 |           |               |                |             |                      |                       |   |              |     |                                           |                       |                                              |                                 |
|--------------------|----------------------------------------------|-----------|---------------|----------------|-------------|----------------------|-----------------------|---|--------------|-----|-------------------------------------------|-----------------------|----------------------------------------------|---------------------------------|
| UMIN               | don't lose tra                               | ck        |               |                |             |                      |                       |   |              |     | Welcome Rob Live Report On                | ly: Bostall House/So  | th/Demonstration Client                      | Change Password ]   [ Log Off ] |
| Queued Jobs        | Site Docume                                  | nts Prope | rty Documents | Site Equipment | Emergency ( | Contact Details      |                       |   |              |     |                                           |                       |                                              |                                 |
| Bostall H          | Search                                       |           |               |                |             |                      |                       |   |              |     |                                           |                       |                                              |                                 |
| Fauinmer           | t Description                                |           |               | Equipment 1    | vne ALL     |                      | *                     |   |              |     |                                           |                       |                                              |                                 |
| Serial/As          | set Number                                   |           |               |                | 100         |                      |                       |   |              |     |                                           |                       |                                              |                                 |
| Search             | Reset Expor                                  | to Excel  |               |                |             |                      |                       |   |              |     |                                           |                       |                                              |                                 |
|                    |                                              |           |               |                |             |                      |                       |   |              |     |                                           |                       |                                              |                                 |
| Item               | T Equipment                                  | t Type    | Description   |                | T           | Location             | ▼ Install Date        | т | Warranty End | T I | Notes T                                   | Serial/Asset Number 🔻 | Attached Files                               |                                 |
| 1                  | Equipme                                      | t Type 1  | Aircon        |                |             | First Floor Office   | 03/07/2017            |   | 04/07/2018   |     | Hitachi unit, clear access.               | SR123                 | Aircon Unit 01.ipg                           | Jobs                            |
| 2                  | Equipme                                      | t type 2  | Aircon        |                |             | Main House Ground    | I.F 30/08/2013        |   | 29/08/2014   |     | Hitachi Unit, mounted over desks          | SR456                 | Aircon Office 02.jpg<br>Aircon Office 03.jpg | Jobs                            |
| 3                  | Equipmer                                     | t type 3  | Aircon        |                |             | First Floor Office 3 | 18/01/2014            |   | 17/01/2015   |     | Old unit, wall mount on fire escape route | SR789                 | Aircon Unit 03.ipg                           | Jobs                            |
| 4                  | Equipme                                      | t type 5  | Fire Shutter  |                |             | Warehouse            | 01/05/2015            |   | 30/04/2016   |     | Fire rated                                |                       | Fire Shutter.jpg                             | Jobs                            |
| 5                  | Equipmer                                     | t Type 1  | Washing Mac   | hine           |             | Main House Ground    | <u>I.F</u> 01/07/2018 |   | 30/09/2018   | 1   | Washing Machine                           | SR786                 | Washing Machine.jpg                          | Jobs                            |
|                    |                                              |           |               |                |             |                      |                       |   |              |     |                                           |                       |                                              | ~                               |
| <b>₽</b> 3   H → ( | 20 ▼ →                                       |           |               |                |             |                      |                       |   |              |     |                                           |                       |                                              | Displaying items 1 - 5 of 5     |
|                    |                                              |           |               |                |             |                      |                       |   |              |     |                                           |                       |                                              |                                 |
|                    |                                              |           |               |                |             |                      |                       |   |              |     |                                           |                       |                                              |                                 |

Head Office: Traksis Limited, 6 Fairhaven, Wychwood Park, Crewe, Cheshire, CW2 5GG

Traksis Limited • Registered in England No. 07424401 • Registered Office: Bank Chambers, 3 Churchyardside, Nantwich, Cheshire, CW5 5DE